## "PIRÁTSKÁ ŠKOLA"

## https://youtu.be/ZCrQPSjv2pQ

- 1. Otevři si nový program, název: "PiratskaSkola"
- 2. Na obrazovce se objeví v levém horním rohu pirátská škola podle obrázku. některé předměty si budeš muset nakreslit

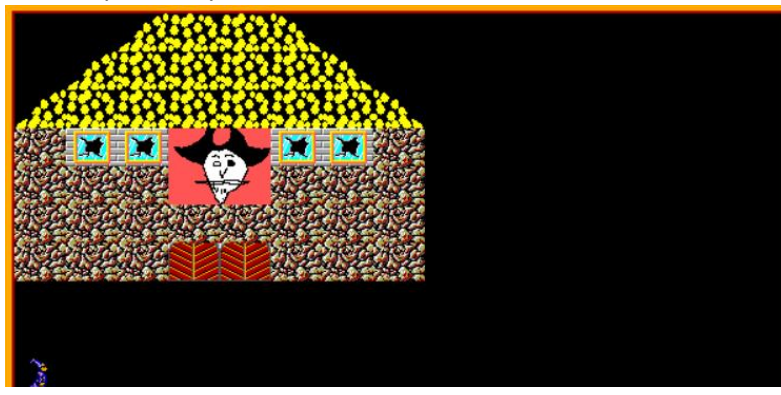

- 3. Baltík přijde před vrata a čeká na stisk klávesy
- 4. Po stisku klávesy se objeví PIRÁTSKÁ ŠKOLA a budou se objevovat náhodné příklady na sčítání čísel do 10

|     | PIRÁTSKÁ ŠKOLA                                                                                      |   |
|-----|----------------------------------------------------------------------------------------------------|---|
|     | Tvé zlaťáky 👝                                                                                       |   |
|     | 9 + 6 =                                                                                             |   |
|     |                                                                                                    |   |
|     | scitaneci                                                                                           |   |
|     | $\underline{  } \leftarrow \underline{\otimes}  1  \cdots  1  0  \underline{ }$                     |   |
|     | $\xrightarrow{\text{critanee}} \leftarrow \odot 1 \cdots 1 0 =$                                     |   |
|     |                                                                                                    |   |
|     | $\square$ $\square$ $\square$ $\square$ $\square$ $\square$ $\square$ $\square$ $\square$ $\square$ |   |
|     |                                                                                                    |   |
| 5.  | Když bude výsledek správný, zlaťák se animovaně přemístí do truhly a objeví se další příklad        |   |
|     | Když bude výsledek špatný, hráč dostane nový příklad                                                |   |
| F 🚰 |                                                                                                    | ( |

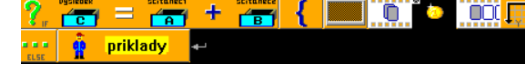

6. Při 10 správných výsledcích se obrazovka smaže a objeví se velká červená jednička

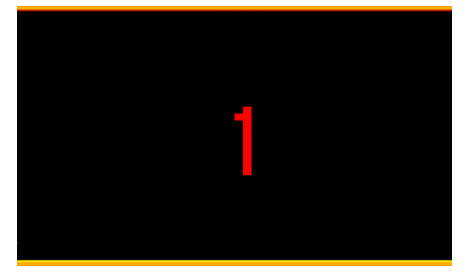

,